# Windows11の標準メールアプリ設定方法(IMAP)

<メールソフトを手動で設定する>※新規でアカウントを作成する場合

#### 1. 「スタート」から「メール」を起動します

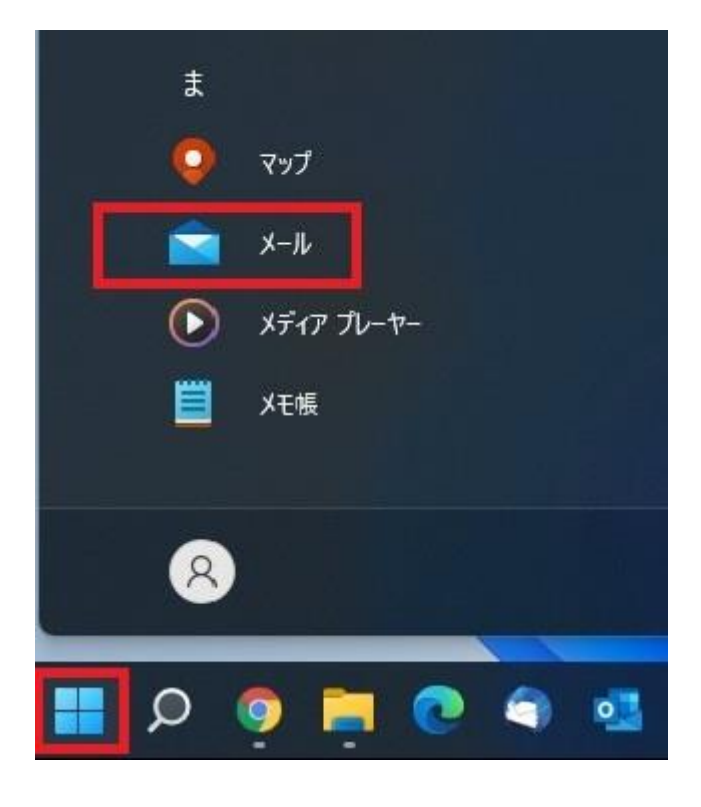

# 2. 「メールへようこそ!」 画面が表示されます

※ この画面はメールアプリを初回起動時に表示されます

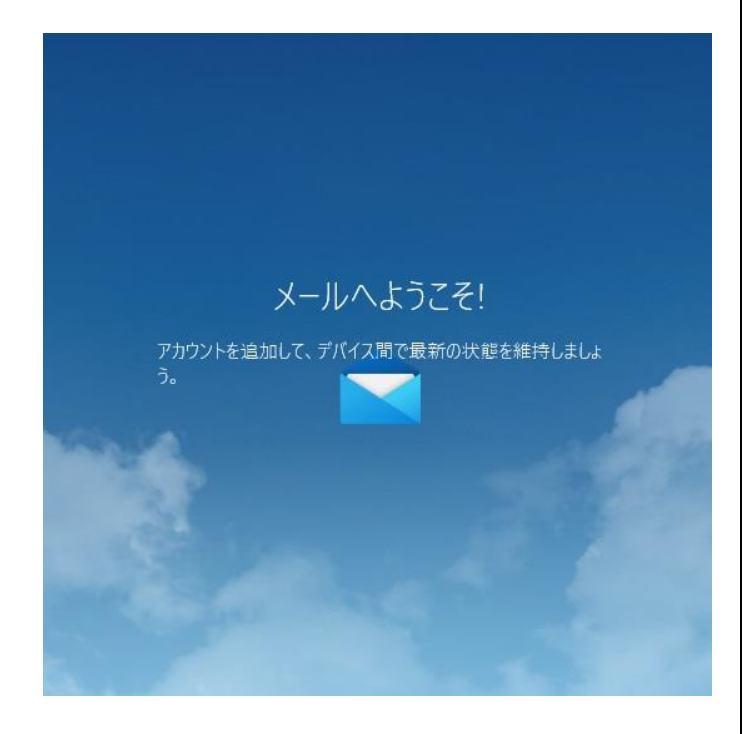

※ 2回目以降はメールアプリのホーム画面が表示されます その場合は以下のように「アカウント」をクリック後、「ア カウントの追加」をクリックしてください

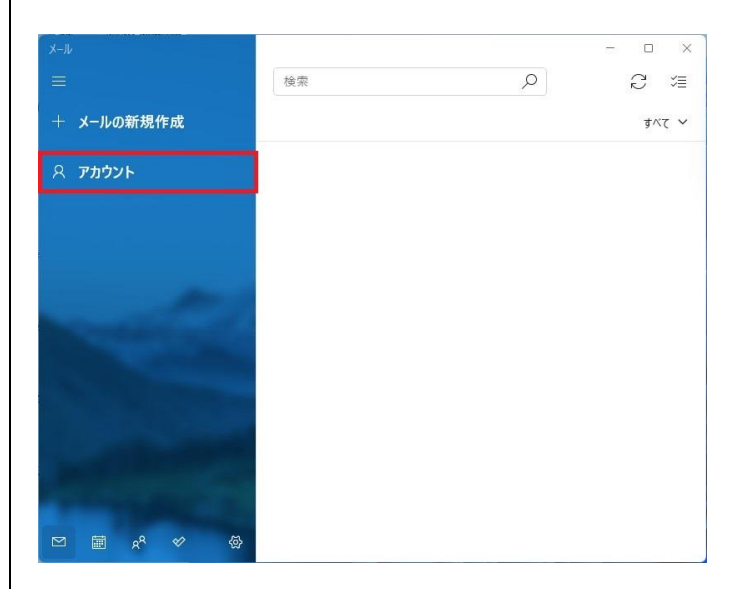

| X-11                  |    | - 🗆 X              |
|-----------------------|----|--------------------|
|                       | 検索 | アカウントの管理           |
| + メールの新規作成            |    | 設定を編集するアカウントを選びます。 |
| ጸ ምክዕント               |    | ② 受信トレイのリンク        |
|                       |    | 十 アカウントの追加         |
|                       |    |                    |
|                       |    |                    |
|                       |    |                    |
| and the second        |    |                    |
| and the second second |    |                    |
|                       |    |                    |

3. 「アカウントの追加」画面で「詳細設定」 をクリックします

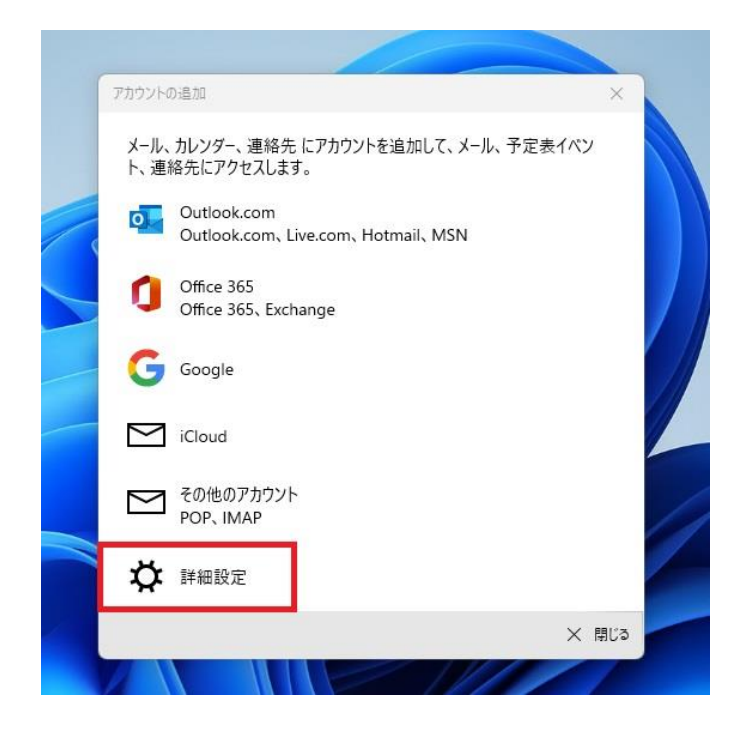

#### 4. 表示された画面で「インターネットメール」 をクリックします

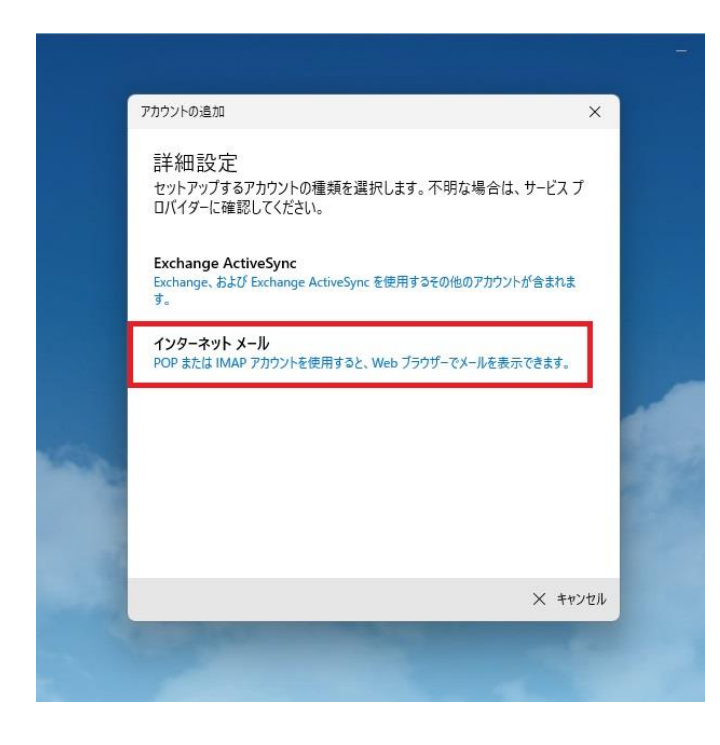

# 5. 「インターネットメールアカウント」画面 で以下のように設定します

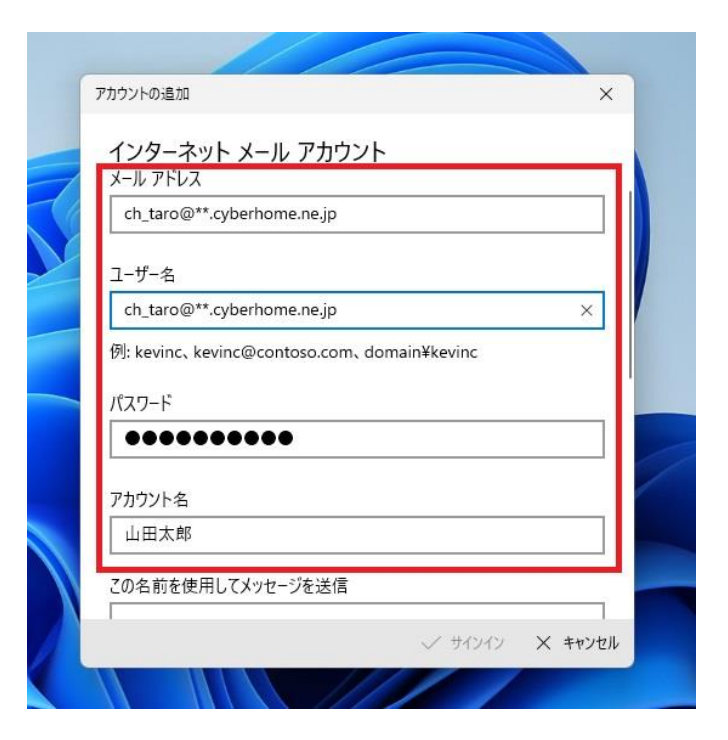

- ・ メールアドレス: [メールアドレス] を入力
  例) ch\_taro@\*\*.cyberhome.ne.jp
  ※@の後ろの"\*\*"は、お客様によって異なります
- ユーザー名: [メールアドレス] を入力
  例) ch\_taro@\*\*.cyberhome.ne.jp
  ※@の後ろの"\*\*"は、お客様によって異なります
- パスワード: [メールアドレスパスワード] を入力
  ジャオーレニ: (20茶のため、パスワード) また

※セキュリティ保護のため、パスワードは「●」で表示 されます

 アカウント名: [名前] を入力(漢字、ローマ字 等任意のものを入力)
 例)山田太郎 6. 画面を下にスクロールして以下のように設 定します

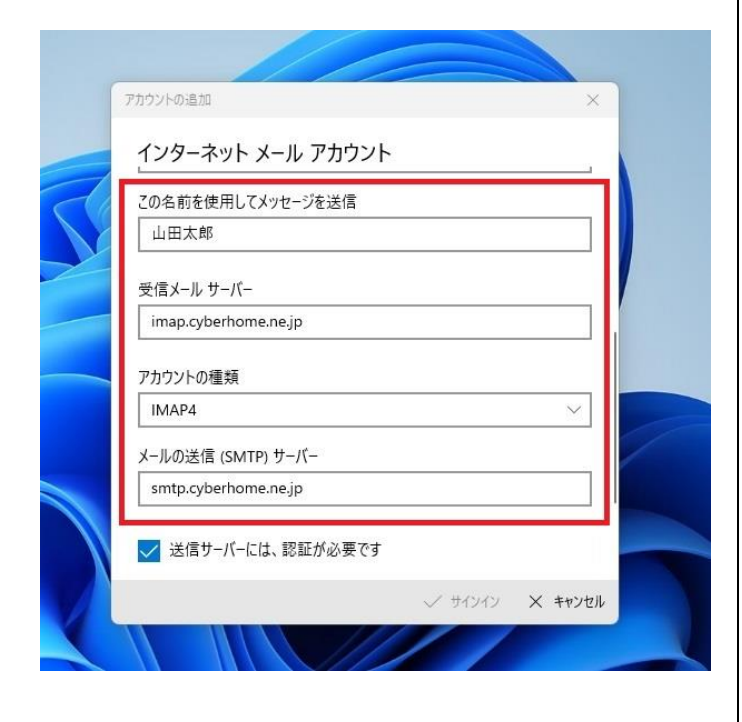

- この名前を使用してメッセージを送信:
  [名前]を入力(漢字、ローマ字等任意のものを入力)
  例)山田太郎
  ※差出人名として表示されます
  受信メールサーバー:
- imap.cyberhome.ne.jp を入力
- ・ アカウントの種類: IMAP4 を選択
- メールの送信(SMTP)サーバー:
  smtp.cyberhome.ne.jp を入力

# 7. 画面を下にスクロールして以下のように設 定し、「サインイン」をクリックします

| 上 经                                       | 7-       | カウントの答明   |
|-------------------------------------------|----------|-----------|
| アカウントの追加                                  |          | ×         |
| インターネット メール アカウン<br>  pop.cyberhome.ne.jp | ٢        |           |
| アカウントの種類                                  |          |           |
| IMAP4                                     |          | $\sim$    |
| メールの送信 (SMTP) サーバー                        |          |           |
| smtp.cyberhome.ne.jp                      |          | ×         |
| ✓ 送信サーバーには、認証が必要です                        | t        |           |
| ✓ 送信メールに同じユーザー名とパスワ                       | 7ードを使用する |           |
| ✓ 受信メールには SSL が必要                         |          |           |
| ✓ 送信メールには SSL が必要                         |          |           |
|                                           | 、サインイン   | ノ × キャンセル |

- 送信サーバーには、認証が必要です: チェックあり
- 送信メールに同じユーザー名とパスワードを使用する: チェックあり
- ・ 受信メールには SSL が必要: チェックあり
- ・ 送信メールには SSL が必要: チェックあり

8.「すべて完了しました」画面の表示を確認 し、「完了」をクリックして設定は完了です すべて完了しました。 アカウントの追加 すべて完了しました。 アカウントは正常にセットアップされました。 Ch\_taro@\*\*.cyberhome.ne.jp

END

# Windows11の標準メールアプリ設定方法(IMAP)

<メールソフトを手動で設定する>※作成済みアカウントの設定を変更する場合

### 1. 「スタート」から「メール」を起動します

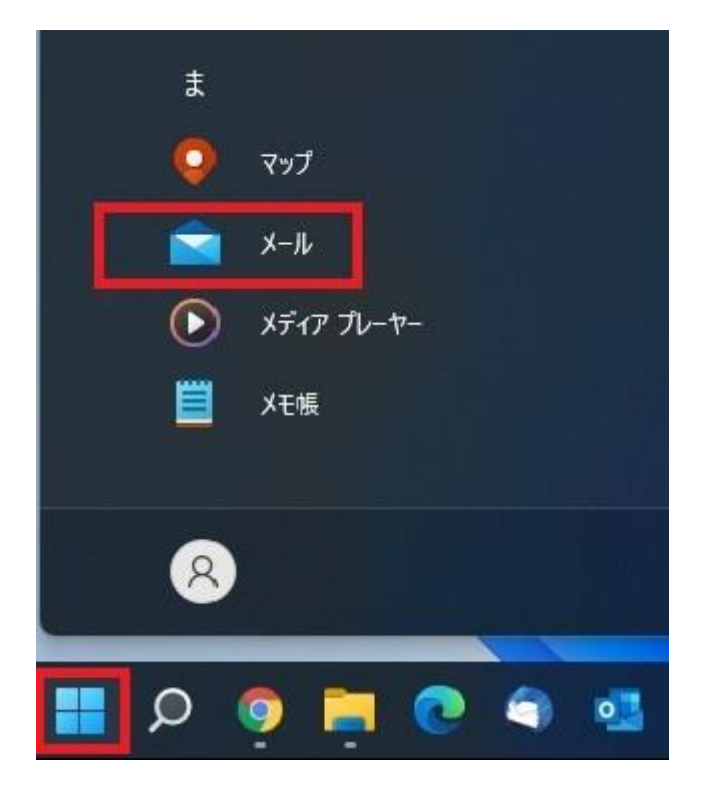

 メールアプリの「ホーム」画面で「アカウ ント」をクリックします

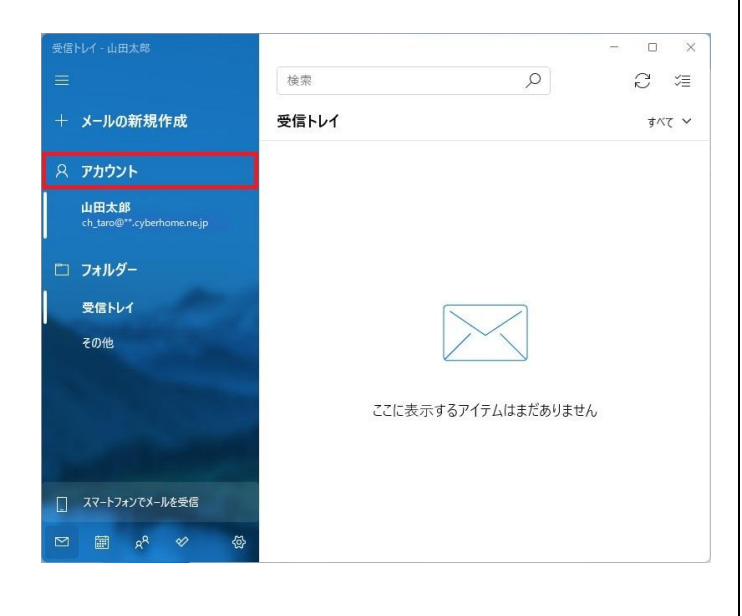

3. 表示された画面で設定を行うアカウントを クリックします

| 受信トレイ - 山田太郎                       |        | - 0 X                                |
|------------------------------------|--------|--------------------------------------|
|                                    | 検索     | アカウントの管理                             |
| + メールの新規作成                         | 受信トレイ  | 設定を編集するアカウントを選びます。                   |
| ዶ <b>アカウント</b>                     |        | □□□田太郎<br>ch_taro@**.cyberhome.ne.jp |
| 山田太郎<br>ch_taro@**.cyberhome.ne.jp |        |                                      |
| 🗀 フォルダー                            |        | → マカウントの追加                           |
| 受信トレイ                              |        | 「リカリントの追加                            |
| その他                                |        |                                      |
| A STREET                           |        |                                      |
|                                    | ここに表示す |                                      |
| A Chrometer                        |        |                                      |
| スマートフォンでメールを受信                     |        |                                      |
|                                    |        |                                      |

## 4. 「アカウントの設定」画面で「メールボッ クスの同期設定を変更」をクリックします

| 727                                                                          | 8   |
|------------------------------------------------------------------------------|-----|
| 山田太郎アカウントの設た                                                                 | 定   |
| ch_taro@**.cyberhome.ne.j                                                    | jp  |
| ユーザー名                                                                        |     |
| ch_taro@**.cyberhome.ne.jp                                                   |     |
| パスワード                                                                        |     |
| ••••••                                                                       | ••• |
| アカウント名                                                                       |     |
| 山田太郎                                                                         |     |
| p.m.m.sitiliti                                                               |     |
| メールボックスの同期設定を変更<br>コンテンツを同期するためのオブションです。                                     |     |
| メールボックスの同期設定を変更<br>コンテンツを同期するためのオプションです。<br>アカウントの削除<br>このアカウントをデバイスから削除します。 |     |
| メールボックスの同期設定を変更<br>コンテンツを同期するためのオプションです。<br>アカウントの削除<br>このアカウントをデバイスから削除します。 |     |
| メールボックスの同期設定を変更<br>コンテンツを同期するためのオブションです。<br>アカウントの削除<br>このアカウントをデバイスから削除します。 |     |

## 5. 「同期設定」画面で「メールボックスの詳 細設定」をクリックします

| アカウントの設定 ×                                                                                  | アカウントの設定 ×                      |
|---------------------------------------------------------------------------------------------|---------------------------------|
| 山田太郎の同期設定                                                                                   | 山田太郎 の同期設定<br>この名前を使用してメッセージを送信 |
| 使用状況に応じて ~                                                                                  | 山田太郎                            |
| 1 日に大量のメールを受け取っている場合でも、数日に一度しかアカウントを<br>チェックしない場合でも、状況に応じて同期設定を変更して、データ通信量<br>とバッテリーを節約します。 | 同期オプション<br>メール                  |
| 現在の同期間隔: <b>アイテムの受信時</b>                                                                    | <b>(</b> ) オン                   |
| 🗸 常にメッセージ全体とインターネット画像をダウンロードする                                                              | 受信メール サーバー                      |
| ダウンロードするメールの期間                                                                              | imap.cyberhome.ne.jp:993:1      |
| 過去 3 か月間 ~                                                                                  | 送信 (SMTP) メール サーバー              |
| この名前を使用してメッセージを送信                                                                           | smtp.cyberhome.ne.jp:465:1      |
| 山田太郎                                                                                        |                                 |
| 同期オプション                                                                                     | ✓ 送信サーバーは認証が必要                  |
| x-11                                                                                        | ✓ メールの送信に同じユーザー名とパスワードを使う       |
| オン                                                                                          | ✓ 受信メールに SSL を使う                |
| メールボックスの詳細設定                                                                                | ✓ 送信メールに SSL を使う                |
| 受信および送信メールサーバーの情報                                                                           | 完了キャンヤル                         |
| 完了 キャンセル                                                                                    |                                 |
|                                                                                             |                                 |
|                                                                                             | ・ 受信メールサーバー・                    |

- ・ 受信メールサーハー: imap.cyberhome.ne.jp:993:1 を入力
- 送信 (SMTP) メールサーバー:
  smtp.cyberhome.ne.jp:465:1 を入力
- 送信サーバーは認証が必要: チェックあり

6. 表示された画面で以下のように設定し、「完 了」をクリックして設定は完了です

- メールの送信に同じユーザー名とパスワードを
  使う: チェックあり
- ・ 受信メールに SSL を使う: チェックあり
- ・ 送信メールに SSL を使う: チェックあり

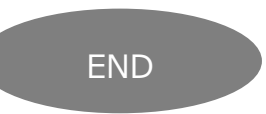